## General Guidelines

- o Prechart
- o Review your preceptor/MA pairing (Dr Soleymani will be sending out emails with this information)
- Log onto Zoom promptly at the beginning of the session and join the huddle
  - Zoom meeting ID: 458 691 888; Link: <u>https://zoom.us/j/458691888</u> Password: ov im
- Review preliminary plans for patients and discuss any questions with preceptor prior to calling patients
- Call patient, confirm 2 identifiers (i.e. name, DOB), obtain HPI, document length of call
  - See below regarding how to use interpreter service and block your number.
- $\circ$   $\;$  Discuss plan with patient as previously discussed with preceptor.
- If patient has new concerns, get history, place patient on hold, discuss with preceptor, then convey plan to patient.
- Don't put amb com orders or other orders to MA from chart. Only use Orchid Message to assigned MA for communication
- Check in
  - o MAs/clerks will check in all phone visit patients at the beginning of the session
- Medications
  - $\circ$   $\;$  Document Med by Hx and complete Medication Reconciliation.
  - o Refill all medications. If unlicensed, remind preceptor to do refills.
    - Consider refill for 1 year (e.g. 3 months with 3 refills ) if stable dosing and appropriate labs are uptodate
  - For Mail Delivery of Medications from OVMC:
    - Put "mail Rx today" (for new meds or refill that pt needs now) or "mail when due" (for refills needed later) into the eRx Note to Pharmacy -- include this for EACH medication
    - Patients can f/u with pharamcy at 747-210-3066 if any issues
- Labs • If
  - If ordering labs, instruct patients when to go to lab
- Imaging:
  - Instruct patient to call Rad Dept (747-210-4086) to schedule.
- Visit Charge
  - Select appropriate "Telephone/Electronic" visit charge based on time spent on phone with patient
- Clinic Follow Up Appointment
  - Note that we are not booking ANY face-to-face visit appointment with residents (even for f/u) at this time.
    - You can send Orchid message your assigned MA and CC your preceptor requesting to book for:
      - Phone visit follow up until end of academic year 6/23/20—MA will use resident resource
      - Urgent face to face visit in \_(within 1 week) for \_, approved by preceptor—MA will use Urgent MD/NP resource
      - RN phone visit for glucose log check or BP check (if patient has access to BP machine at home)
      - RN face to face visit for BP check (for SBP >160)

## • Otherwise instruct patients to call 747-210-8000 for any future urgent issues or to make future app as recommended.

• Note

0

0

- Note template: "Phone Visit Note"
- Note type: "Adult primary care Outpatient Provider Note"
  - Note title: Phone Visit Note Clinic A Primary Care
- Check out
  - o After completing visit, go to your home screen and Left Click on "Status" column and click "Check out"
- No Show

0

- $\circ$  Please call patients back multiple times during the session .
- o If no success, go to your home screen and Left Click on "Status" column and click "No Show"
- Send "No Show/Broken Appointment" Orchid message to assigned MA (and cc preceptor) with your instructions:

## • Interpreter Set up Instructions

- o If provider setting up conference call with patient/interpreter from OV phones
  - Call the patient first, have them hold (and press hold button)
  - Press "New Call", dial interpreter line (747-210-3298) and get a hold of your interpreter
  - Click on the conference button (image of 3 people), then click on button to resume call with patient
  - If asking Interpreter services to conference call with provider/patient
    - Dial 747-210-3298 to reach interpreter services
    - When call is answered, press 0 (don't select a language)
    - Provide operator with requested language, your name and department. (access code is not needed)
    - Provide patient's name and telephone number and ask the operator to connect you
- How to block your number
  - Dial \*67, then phone number to block your number

• Use Doximity App and choose Olive View PAC number 747-210-8000 as the outgoing number